Indirizzario.federalist-debate.org - Aggiornamento applicazione

### 1. Login

Per accedere all'interfaccia dell'indirizzario è necessario effettuare un login.

Indirizzario Federalist-Debate

| Isername |       |
|----------|-------|
|          |       |
| assword  |       |
|          |       |
|          | Logia |

L'autenticazione mediante login ha la durata della sessione corrente. Alla scadenza della sessione occorrerà ripetere l'autenticazione.

#### 2. menù/sezioni attive

Lo strumento principale per spostarsi tra le funzionalità dell'applicazione è il menù orizzontale presente in tutte le visualizzazioni

Indirizzario Federalist-Debate

| records du | unlicate | deleted | deadlines | notes | advanced search | new | exit |
|------------|----------|---------|-----------|-------|-----------------|-----|------|
|------------|----------|---------|-----------|-------|-----------------|-----|------|

Nel dettaglio:

All records : lista della tabella principale dell'indirizzario.

La lista comprende tutti i campi presenti, ha dunque necessariamente una barra di scorrimento orizzontale.

Per muoversi in orizzontale nella lista è necessario operare sulla barra di scorrimento o – effettuato un clic in qualunque punto nello spazio dedicato alla lista - utilizzare le frecce destra/sinistra della tastiera

Duplicate: lista dei record duplicati secondo il criterio condiviso. I campi criterio sono evidenziati

Deleted : lista dei record cancellati/rimossi (vedi 6. Cancellazione dei record)

Deadlines: lista dei record in scadenza secondo il criterio definito (vedi 7. Record in scadenza)

*Notes*: lista di tutte le annotazioni associate ai record (permette un recupero rapido di specifiche annotazioni; da ogni annotazione della lista è possibile risalire al dettaglio del record cui appartiene; le operazioni sulle annotazioni – inserimento, modifica e cancellazione – sono possibili solo a partire dal dettaglio dell'indirizzo cui sono associate)

*Advanced search*: modulo di ricerca avanzata dei record dell'indirizzario (il modulo contiene tutti i campi presenti nella tabella principale dell'indirizzario)

New : modulo di inserimento di un nuovo record dell'indirizzario

*Exit* : reset dell'autenticazione e uscita dall'applicazione

In dipendenza della visualizzazione attivata, sul menù possono comparire altri pulsanti relativi a operazioni specificamente associate alla visualizzazione (come i pulsanti di *modifica* e *cancellazione* del record, attivi solo nel *dettaglio* dei record) o a stati definiti inerenti una funzionalità dell'applicazione (come il pulsante di visualizzazione dell'*ultimo risultato ricerca*)

| new | edit | delete | /anced search | new | last search result | exit |
|-----|------|--------|---------------|-----|--------------------|------|
|-----|------|--------|---------------|-----|--------------------|------|

#### 3. funzionalità della visualizzazione lista:

| Show 10 | ▼ entries | Excel   | )SV       | Search:                               |    |                               | Previous | 1 2                   | 3  | 4      | 5      |    | 229           | Next    |
|---------|-----------|---------|-----------|---------------------------------------|----|-------------------------------|----------|-----------------------|----|--------|--------|----|---------------|---------|
| ID Lî   | titolo    | nome 11 | cognome 🕼 | org 1                                 | 11 | org 2                         | 11       | indirizzo             | 11 | codice | _stato | 11 | citta_c       | ap 👔    |
| 169     |           |         |           | Arbeitsgemeinschaft<br>fuer Friedens- |    | Un. Stuttgar<br>Institut fuer | t -      | Keplerstr. 17<br>K II |    |        |        |    | 7000 Stu<br>1 | uttgart |

- 1. scelta del numero di elementi per pagina
- 2. navigazione tra le pagine
- 3. ordinamento delle colonne (mediante il clic sull'intestazione)

4. filtro/ricerca semplice (opera su tutte le informazioni presenti in lista, ogni singola stringa inserita nel filtro opera in relazione ad ogni altra in modalità AND)

- 5. estrazione della visualizzazione corrente in formato csv
- 6. estrazione della visualizzazione corrente in formato xlsx

Ove necessario, il campo ID della lista è un link attivo al dettaglio dello specifico record

Nella lista generica delle annotazioni (*notes*), il campo *ID-indi* è un link attivo al dettaglio del record indirizzario cui l'annotazione appartiene

Lo stato della lista (eventuali filtri, scelta della paginazione, scelta di un ordinamento) resta memorizzato per tutta la durata della sessione.

## 4. funzionalità della visualizzazione dettaglio

Il dettaglio del record può contenere link a specifiche funzionalità operative solo su questo tipo di visualizzazione:

- pulsante deleted: cancellazione logica del record (vedi 6. Cancellazione dei record);

- pulsante *edit*: modifica del record;
- link restore: ripristino del record cancellato (solo sui record oggetto di cancellazione logica, vedi

6. Cancellazione dei record)

- pulsante *back to detail* (se il dettaglio è aperto in modalità *modifica*)

| all records | duplicate | deleted | deadlines | notes | advanced search | new | edit | delete     | last sean |
|-------------|-----------|---------|-----------|-------|-----------------|-----|------|------------|-----------|
| Detail      |           |         |           |       |                 |     |      |            |           |
| titolo      |           |         |           | nome  |                 |     |      | co         | gnome     |
|             |           |         |           | ales  | sandro          |     |      |            | tarasco   |
| organizzaz  | tione 1   |         |           |       |                 |     |      |            |           |
| alicubi sr  | 1         |         |           |       |                 |     |      |            |           |
| organizzaz  | zione 2   |         |           |       |                 |     |      |            |           |
|             |           |         |           |       |                 |     |      |            |           |
| indirizzo   |           |         |           |       |                 |     |      |            |           |
|             |           |         |           |       |                 |     |      |            |           |
| all records | duplicate | deleted | deadlines | notes | advanced searc  | h I | new  | back to de | etail las |
|             |           | 1       |           |       |                 |     |      |            |           |
| Edit detail |           |         |           |       |                 |     |      |            |           |
| titolo      |           |         |           | nor   | ne              |     |      |            | cogne     |
|             |           |         |           |       | alessandro      |     |      |            | tara      |
| organizzaz  | ione 1    |         |           |       |                 |     |      |            |           |
| oruanizzaz  |           |         |           |       |                 |     |      |            |           |
| alicubi srl |           |         |           |       |                 |     |      |            |           |
| alicubi srl |           |         |           |       |                 |     |      |            |           |

Per comodità, alcune sezioni della scheda di dettaglio potrebbero essere "nascoste" e accessibili solo cliccando sul relativo link.

Le voci di abbonamento per ogni anno, per esempio, sono visibili solo cliccando sul link corrispondente (il link appare evidenziato quando almeno una delle voci ad esso inerenti è compilata)

| J      |        | 2010-00-20   |
|--------|--------|--------------|
|        |        | 2016         |
|        |        | 2017         |
|        |        | 2018         |
|        |        | 2019         |
|        |        | 2020         |
|        |        | 2021         |
| 3_2021 | 2_2021 | ✓ 1_2021     |
|        |        | 2022         |
|        |        | 2023         |
|        |        | 2022<br>2023 |

Nel dettaglio di ogni record è visibile la lista delle annotazioni ad esso associate

| now 25   | • entries  |            |          | Search: | Previous 1 Ne |
|----------|------------|------------|----------|---------|---------------|
| action 1 | data ↓≞    | nome       | 11 testo |         |               |
| C 📓      | 2018-06-14 | alessandro | testing  |         |               |

Le annotazioni possono essere inserite (pulsante *add notes*), cancellate o modificate (icone *modifica* e *cancella* nella colonna *action* della lista) da questa visualizzazione. La cancellazione delle annotazione è solo <u>fisica</u> (non è possibile recuperare o ripristinare le annotazioni cancellate)

# 5. Ricerca semplice e avanzata

I record sono facilmente rintracciabili/filtrabili mediante il filtro *search* (quindi direttamente dalle liste) o mediante il modulo di ricerca avanzata (pulsante *Advanced search*). *Search* filtrerà la lista corrente mostrando solo i record che in uno qualunque dei campi presentano le singole stringhe *intere* che vi vengono imputate (opera quindi indistintamente su tutti i campi). *Advanced search*, che corrisponde integramente allo schema dei record, permette invece di incrociare criteri di ricerca specifici per ogni singolo campo presente.

Il risultato della ricerca avanzata può essere a sua volta ulteriormente filtrato mediante l'opzione *Search*, che è presente in ogni lista (quindi anche nel risultato della ricerca avanzata).

La lista risultante dall'operazione di ricerca avanzata viene memorizzata per tutta la durata della sessione, e può dunque essere richiamata in ogni momento mediante il pulsante *last search results*.

6. Cancellazione dei record: i record dell'indirizzario hanno due livelli di cancellazione:

- <u>logica</u>: i record non sono più disponibili alle usuali funzionalità dell'indirizzario, ma sono visibili in una lista specifica (*deleted*) e sono disponibili in modalità dettaglio. Nella scheda dettaglio il record cancellato è indicato da un avviso, che contiene anche il link mediante il quale è possibile ripristinarlo

| Detail      | record deleted! Click here to restore |      |
|-------------|---------------------------------------|------|
| titolo      |                                       | nome |
| organizzazi | one 1                                 |      |
| alicubi srl |                                       |      |

- <u>fisica</u>: dalla lista dei record cancellati (*deleted*) è possibile rimuovere definitivamente il record mediante una seconda opzione di cancellazione, presente nella colonna *action* della lista:

|   | action 11 | ID ⊥† | titolo 🔱 | nome 11 | cognome 🛔 | 1              |
|---|-----------|-------|----------|---------|-----------|----------------|
|   |           | 2941  |          |         |           | alicubi<br>srl |
| 4 |           | 15    |          |         |           | 10000          |
|   | action    | ID    | titolo   | nome    | cognome   | org 1          |

Il record oggetto di cancellazione *fisica* non è più recuperabile e dunque non può più essere visualizzato o ripristinato.

**7. Record in scadenza**: nella sezione *deadlines* sono visualizzabili i record in scadenza secondo i seguenti criteri:

<u>60 giorni</u>: record con scadenza entro i 60 giorni da oggi (criterio: campo *scadenza\_expire*) <u>40 giorni</u>: record con scadenza entro i 40 giorni da oggi (criterio: campo *scadenza\_expire*) <u>15 giorni</u>: record con scadenza entro i 15 giorni da oggi (criterio: campo *scadenza\_expire*) <u>expired</u>: record con scadenza già superata (criterio: campo *scadenza\_expire*)

| all records dup        | licate del | eted deadli | nes notes | advanced se | arch                 | v exit                  |    |
|------------------------|------------|-------------|-----------|-------------|----------------------|-------------------------|----|
| 60 days 40 days        | 15 days ex | opired      |           |             |                      | Search:                 |    |
| action 1               | ID J1      | titolo 11   | nome 🚛    | cognome 👔   | org 1 👔              | org 2                   | ir |
| 8 8 8 8 8<br>9 9 9 9 9 | 2930       |             |           |             | Biblioteca<br>Civica | Galleria<br>Ragazzi '99 |    |
|                        | 2941       |             |           |             | alicubi srl          |                         |    |

La lista dei record in scadenza contiene – nella colonna *action* – i link che permettono, per ognuno dei record:

- la produzione di un *output dei modelli di lettera* previsti (sono stati forniti e importati - senza alcuna modifica - 5 modelli: *nuovi abbonamenti italiano, nuovi abbonamenti offerti italiano, nuovi abbonamenti inglese, scadenza italiano, scadenza inglese*)

- l'invio di email contenenti il testo dei modelli di lettera previsti

Posizionando il cursore sulle icone, sarà visibile la descrizione del modello cui il link fa riferimento.

Dove necessario, il testo del modello previsto potrà/dovrà essere integrato con le informazioni non recuperabili dal database e che dovranno essere compilate manualmente

|                                                                                                    | Torino, 21                                                                                               | /06/18                                                       |
|----------------------------------------------------------------------------------------------------|----------------------------------------------------------------------------------------------------|--------------------------------------------------------------|
| Egr. Sig./Sig.ra alessandro tarasco,                                                                                                    |                                                                                                    |                                                              |
| siamo lieti di inviarLe la nostra rivista, con un abbonamento di                                                                                                    | ann of                                                                                                   | ffertoLe dal Sig.                                            |
| Il Suo abbonamento parte con il numero di                                                                                                    | e termina con quello d                                                                                   | i                                                            |
| Una volta entrato nell'Area riservata, avrà accesso sia all'ultimo nume<br>partire dal 2000. La informiamo anche che sull'etichetta della rivista o<br>trovare per Sua convenienza la data di scadenza dell'abbonamento, pe<br>Con i nostri più cordiali saluti | ro della rivista, sia, nell'Archi<br>he Le verrà recapitata, sopra a<br>r facilitarLe l'eventuale rinnov | vio, a tutti i nun<br>all'indirizzo, pot<br>ro dello stesso. |
|                                                                                                    |                                                                                                    |                                                              |